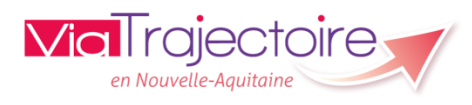

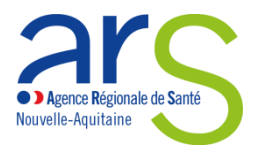

## **PRESCRIPTEUR SANITAIRE – VERSION 6.0**

## Zoom sur la confirmation

Vous venez de recevoir une proposition d'admission pour l'une de vos demandes. N'oubliez pas de confirmer cette proposition afin de réserver la place. C'est le seul moyen pour la structure receveuse d'avoir l'assurance, en dehors de tout imprévu de dernière minute, d'accueillir votre patient.

| [                                                                                                    |               | Confirmer une pro                  | positior        | d'adm          | ission  |                |                      |
|----------------------------------------------------------------------------------------------------|---------------|------------------------------------|-----------------|----------------|---------|----------------|----------------------|
| 1. Cliquez sur « Sanitaire » puis « TDB Prescripteur »                                                                                                    |               |                                    |                 |                |         |                |                      |
| <ul> <li>SANITAIRE</li> <li>Créer un dossier</li> <li>TDB Prescripteur</li> </ul> 2. Dans l'onglet « Demandes en cours » du tableau de bord, cliquez sur la ligne de la demande pour laquelle une admission a été proposée (statut <sup>(S)</sup> ) Attention un accord de principe <sup>(S)</sup> ne peut pas être confirmé |               |                                    |                 |                |         |                |                      |
| Demandes                                                                                                    | en cours      | Anticipées Patients sortis         | Archivées       | Annulées       |         |                |                      |
| <u>N°</u>                                                                                                    | <u>Statut</u> | Identité                           | Création        | <u>Hospit.</u> | Admiss. | Remplissage    | Unités<br>contactées |
| 4743378                                                                                                    | 2             | Mme·Xxx <del>:Yyyy</del> (71 ans)¶ | 04 mars         | 14 mai         | 17 mai  | Dossier Validé | <b>î 2</b>           |
| Admission possible le 13/05/2019.<br>37 R PHILIPPE VINCENT LA ROCHELLE CEDEX 1 17028 § 1.678 km<br>Calculer l'itinéraire<br>Fiche de l'unité<br>+ Historique des échanges<br>4. La demande bascule alors au statut « Admission confirmée »                                                                                   |               |                                    |                 |                |         |                |                      |
| Demandes e                                                                                                    | n cours       | Anticipées Patients sortis         | Archivées       | Annulées       |         |                |                      |
| <u>N°</u>                                                                                                    | <u>Statut</u> | Identité                           | <u>Création</u> | Hospit.        | Admiss. | Remplissage    | Unités<br>contactées |
| 2032219                                                                                                    | ø             | Mme XXXX Yyyy (71 ans)             | 13 mai          |                | 13 mai  | Dossier Validé | <b>1</b>             |
| <ul> <li>Les demandes adressées aux autres établissements sont annulées automatiquement.</li> <li>5. Lorsque la structure receveuse aura attesté l'arrivée du patient, la demande basculera dans l'onglet « <i>Patients sortis »</i>. Elle y restera 15 jours, puis sera automatiquement archivée.</li> </ul>                |               |                                    |                 |                |         |                |                      |
| Pour mettre à jour votre tableau de bord, pensez à l'actualiser en <b>annulant</b> les demandes qui n'ont plus raison d'être (patient décédé, retour au domicile,).                                                                                                    |               |                                    |                 |                |         |                |                      |